# CatOS ソフトウェアが稼働する Cisco Catalyst 6000/6500 を使った、詳細トラフィック分析用 VACL キャプチャ

### 内容

概要 前提条件 要件 使用するコンポーネント 関連製品 表記法 背景説明 VLANベースのSPAN **VLAN ACL** VSPAN ではなく VACL を使用する利点 設定 ネットワーク図 VLAN-based SPAN を使用する場合の設定 VACL を使用する場合の設定 確認 トラブルシュート 関連情報

## <u>概要</u>

このドキュメントでは、より細かくネットワーク トラフィックを分析するために VLAN アクセス コントロール リスト(ACL)(VACL)キャプチャ ポート機能を使用する設定例を紹介します。 このドキュメントでは、VLAN ベースのスイッチド ポート アナライザ(SPAN)(VSPAN)と比 較した場合の VACL キャプチャ ポートを使用する利点についても説明します。

Cisco IOS®ソフトウェアが稼働するCisco Catalyst 6000/6500でVACLキャプチャポート機能を設 定するには、『<u>Cisco IOSソフトウェアが稼働するCisco Catalyst 6000/6500での詳細なトラフィ</u> ック分析』を参照してください。

# 前提条件

### <u>要件</u>

この設定を行う前に、次の要件が満たされていることを確認します。

- 仮想LAN:詳細は、『<u>仮想LAN/VLANトランキングプロトコル(VLAN/VTP):概要』を参</u>照し てください。
- アクセスリスト:詳細は、『アクセスコントロールの設定』を参照してください。

### <u>使用するコンポーネント</u>

このドキュメントの情報は、Catalyst OS(CatOS)リリース8.1(2)が稼働するCisco Catalyst 6506シ リーズスイッチに基づくものです。

このドキュメントの情報は、特定のラボ環境にあるデバイスに基づいて作成されました。このド キュメントで使用するすべてのデバイスは、初期(デフォルト)設定の状態から起動しています 。対象のネットワークが実稼働中である場合には、どのようなコマンドについても、その潜在的 な影響について確実に理解しておく必要があります。

### 関連製品

この設定は、Catalyst OSリリース6.3以降が稼働するCisco Catalyst 6000/6500シリーズスイッチ でも使用できます。

### <u>表記法</u>

ドキュメント表記の詳細は、『<u>シスコ テクニカル ティップスの表記法』を参照してください。</u>

### 背景説明

#### VLANベースのSPAN

SPANは、任意のVLAN内の1つ以上の送信元ポート、または1つ以上のVLANからのトラフィック を分析のために宛先ポートにコピーします。ローカル SPAN は、同じ Catalyst 6500 シリーズ ス イッチ上の送信元ポート、送信元 VLAN、および宛先ポートをサポートします。

送信元ポートは、ネットワーク トラフィック分析のためにモニタ対象になるポートです。送信元 VLAN は、ネットワーク トラフィック分析のためにモニタ対象になる VLAN です。VLANベース のSPAN(VSPAN)は、1つ以上のVLANのネットワークトラフィックを分析します。VSPANは、入 力SPAN、出力SPAN、またはその両方として設定できます。ソースVLANのすべてのポートが、 VSPANセッションの動作可能な送信元ポートになります。宛先ポートが管理ソースVLANのいず れかに属している場合、そのポートは運用ソースから除外されます。管理ソースVLANのポート を追加または削除すると、それに応じて運用ソースが変更されます。

VSPANセッションのガイドライン:

- トランクポートはVSPANセッションの送信元ポートとして含まれますが、これらのVLANが トランクに対してアクティブな場合、Admin送信元リストにあるVLANだけがモニタされます。
- 入力SPANと出力SPANの両方が設定されたVSPANセッションでは、次のスーパーバイザエンジンのタイプに基づいてシステムが動作します。WS-X6K-SUP1A-PFC、WS-X6K-SUP1A-MSFC、WS-X6K-S1A-MSFC2、WS-X6K-S2-PFC2、WS-X6K-S1A-MSFC WS-SUP720、WS-SUP32-GE-3B:パケットが同じVLANでスイッチングされる場合、SPAN宛先ポートによって2つのパケットが転送されます。WS-X6K-SUP1-2GE、WS-X6K-SUP1A-2GE:SPAN宛

先ポートによって転送されるパケットは1つだけです。

- •インバンドポートは、VSPANセッションの運用送信元として含まれません。
- VLANがクリアされると、VSPANセッションのソースリストから削除されます。
- ・管理ソースVLANリストが空の場合、VSPANセッションは無効になります。
- •非アクティブなVLANは、VSPAN設定では許可されません。
- 送信元VLANのいずれかがRSPAN VLANになると、VSPANセッションは非アクティブになります。
- ソースVLANの詳細<u>については、「ソースVLAN</u>の特性」を参照してください。

### VLAN ACL

VACLはすべてのトラフィックを制御できます。スイッチ上のVACLを設定して、VLANにルーティングされるか、VLAN内でブリッジされるすべてのパケットに適用できます。VACLは、セキュリティパケットフィルタリングおよび特定の物理スイッチポートへのトラフィックのリダイレクト専用です。Cisco IOS ACLとは異なり、VACLは方向(入力または出力)によって定義されません。

IPおよびIPXのレイヤ3アドレスにVACLを設定できます。他のすべてのプロトコルは、MACアド レスとEtherTypeを通じてMAC VACLを使用してアクセス制御されます。IPトラフィックとIPXト ラフィックは、MAC VACLによって制御されたアクセスではありません。他のすべてのトラフィ ックタイプ(AppleTalk、DECnetなど)は、MACトラフィックとして分類されます。MAC VACLは、このトラフィックのアクセスコントロールに使用されます。

#### VACLでサポートされるACE

VACLには、アクセスコントロールエントリ(ACE)の順序リストが含まれています。 各VACLには 、1つのタイプのACEのみを含めることができます。各ACEには、パケットの内容に一致する多 数のフィールドが含まれています。各フィールドには、関連するビットを示す関連ビットマスク を設定できます。アクションは、一致が発生したときにシステムがパケットに対して行うべき処 理を記述する各ACEに関連付けられます。動作は機能によって異なります。Catalyst 6500シリー ズスイッチは、ハードウェアで次の3種類のACEをサポートします。

- IP ACE
- IPX ACE
- イーサネットACE

次の表に、各ACEタイプに関連付けられているパラメータを示します。

| ACEタ<br>イプ        | TCPまた<br>はUDP       | ICMP            | その他<br>のIP | IPX | イーサネ<br>ット |
|-------------------|---------------------|-----------------|------------|-----|------------|
| レイヤ<br>4パラ<br>メータ | 送信元ポ<br>ート          | -               | -          | -   | -          |
|                   | 送信元ポ<br>ートオペ<br>レータ | -               | -          | -   | -          |
|                   | 宛先ポー<br>ト           | -               | -          | -   | -          |
|                   | 宛先ポー<br>トオペレ<br>ータ  | ICMP<br>コー<br>ド | -          | -   | -          |
|                   | N/A                 | ICMP            | N/A        | -   | -          |

|                   |               | タイ<br>プ                 |                   |                      |                           |
|-------------------|---------------|-------------------------|-------------------|----------------------|---------------------------|
| レイヤ<br>3パラ<br>メータ | IP ToSバ<br>イト | IP<br>ToSバ<br>イト        | IP<br>ToSバ<br>イト  | -                    | -                         |
|                   | IP送信元<br>アドレス | IP送<br>信<br>ア<br>レ<br>ス | IP送信<br>元アド<br>レス | IPXソー<br>スネット<br>ワーク | -                         |
|                   | IP宛先ア<br>ドレス  | IP宛<br>先ア<br>ドレ<br>ス    | IP宛先<br>アドレ<br>ス  | IP宛先ネ<br>ットワー<br>ク   | -                         |
|                   | -             | -                       | -                 | IP宛先ノ<br>ード          | -                         |
|                   | TCPまた<br>はUDP | ICMP                    | その他<br>のプロ<br>トコル | IPXパケ<br>ットタイ<br>プ   | -                         |
| レイヤ<br>2パラ<br>メータ | -             | -                       | -                 | -                    | EtherType                 |
|                   | -             | -                       | -                 | -                    | イーサネ<br>ット送信<br>元アドレ<br>ス |
|                   | -             | -                       | -                 | -                    | イーサネ<br>ット宛先<br>アドレス      |

### <u>VSPAN ではなく VACL を使用する利点</u>

トラフィックの分析に VSPAN を使用する場合は、いくつかの制約があります。

- 対象の VLAN 内を流れるすべてのレイヤ2トラフィックがキャプチャされます。そのため、 分析するデータ量が増大します。
- Catalyst 6500 シリーズ スイッチに設定できる SPAN セッション数に制限があります。詳細は、「機能の概要と制限」を参照してください。
- 宛先ポートは、モニタ対象になっているすべての送信元ポートの送受信トラフィックのコピーを受け取ります。宛先ポートがオーバーサブスクライブされている場合、輻輳状態になる可能性があります。この輻輳により、1つ以上の送信元ポートのトラフィックの転送が影響を受ける可能性があります。

VACL キャプチャ ポート機能は、これらの制限の克服に役立ちます。VACLは、主にトラフィッ クをモニタするように設計されていません。ただし、トラフィックを分類する広範な機能を備え たキャプチャポート機能が導入され、ネットワークトラフィックの分析がより簡単になりました 。VSPAN ではなく VACL キャプチャ ポートを使用する利点は、次のとおりです。

- ・きめ細かなトラフィック分析VACLでは、送信元 IP アドレス、宛先 IP アドレス、レイヤ4 プロトコルタイプ、送信元と宛先のレイヤ4ポートなどの情報に基づいて照合できます。この機能により、VACL はきめ細かなトラフィックの識別とフィルタリングに効果を発揮します。
- セッションの数VACLはハードウェアで適用されます。作成できるACEの数は、スイッチで使

用可能なTCAMによって異なります。

- 宛先ポートのオーバーサブスクリプションきめ細かなトラフィックの識別によって宛先ポートに転送されるフレームの数が減少するため、オーバーサブスクリプションの可能性が軽減されます。
- パフォーマンスVACLはハードウェアで適用されます。Cisco Catalyst 6500シリーズスイッチのVLANにVACLを適用しても、パフォーマンスに悪影響はありません。

### 設定

このセクションでは、このドキュメントで説明する機能を設定するために必要な情報を提供して います。

このドキュメントでは、次の構成を使用します。

- VLAN-based SPAN を使用する場合の設定
- <u>VACL を使用する場合の設定</u>

注:このセクションで使用されているコマンドの詳細を調べるには、Command Lookup Tool(登録ユーザ専用)を参照してください。一部ツールについては、ゲスト登録のお客様にはアクセスできない場合がありますことをご了承ください。

### <u>ネットワーク図</u>

このドキュメントでは、次のネットワーク セットアップを使用します。

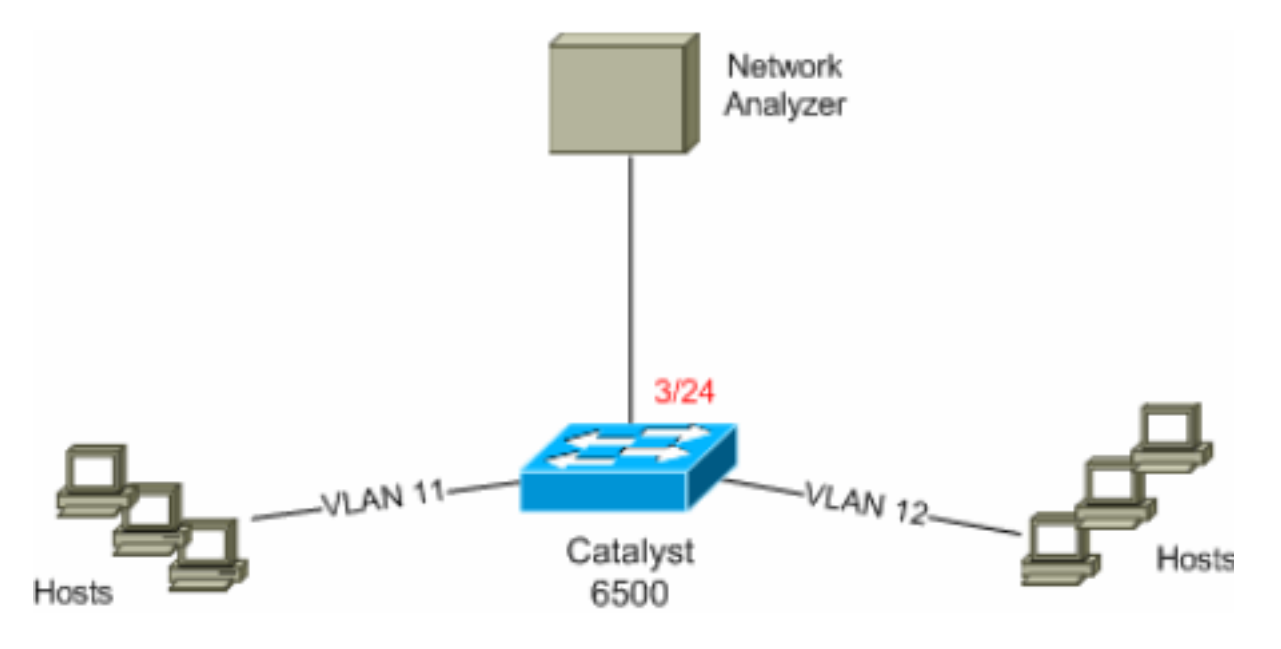

### <u>VLAN-based SPAN を使用する場合の設定</u>

この設定例では、VLAN 11 と VLAN 12 のすべてのレイヤ 2 トラフィック フローをキャプチャし、これをネットワーク アナライザ デバイスに送信するために必要な手順を説明します。

1. 対象トラフィックを指定します。この例では、VLAN 100およびVLAN 200を流れるトラフィ ックです。

6K-CatOS> (enable) set span 11-12 3/24 !--- where 11-12 specifies the range of source VLANs and 3/24 specify the destination port. 2007 Jul 12 21:45:43 %SYS-5-SPAN\_CFGSTATECHG:local span session inactive for des tination port 3/24

| Destination :     | Port 3/24         |  |  |
|-------------------|-------------------|--|--|
| Admin Source :    | VLAN 11-12        |  |  |
| Oper Source :     | Port 3/11-12,16/1 |  |  |
| Direction :       | transmit/receive  |  |  |
| Incoming Packets: | disabled          |  |  |
| Learning :        | enabled           |  |  |
| Multicast :       | enabled           |  |  |
| Filter :          | -                 |  |  |
| Status :          | active            |  |  |

6K-CatOS> (enable) 2007 Jul 12 21:45:43 %SYS-5-SPAN\_CFGSTATECHG:local span sessi on active for destination port 3/24

これにより、VLAN 11およびVLAN 12に属するすべてのレイヤ2トラフィックがコピーされ 、ポート3/24に送信されます。

2. show span allコマンドを使用して、SPANの設定を確認します。 6K-CatOS> (enable) show span all

| Destination       |   | Port 3/24         |  |
|-------------------|---|-------------------|--|
| Admin Source      |   | VLAN 11-12        |  |
| Oper Source       |   | Port 3/11-12,16/1 |  |
| Direction :       |   | transmit/receive  |  |
| Incoming Packets: |   | disabled          |  |
| Learning :        |   | enabled           |  |
| Multicast :       |   | enabled           |  |
| Filter            |   | -                 |  |
| Status :          |   | active            |  |
|                   |   |                   |  |
|                   |   |                   |  |
| Total local span  | 5 | sessions: 1       |  |

No remote span session configured 6K-CatOS> (enable)

### <u>VACL を使用する場合の設定</u>

この設定例では、ネットワーク管理者から次のような要件が提示されています。

- VLAN 12のホスト(10.12.12.128/25)の範囲からVLAN 11の特定のサーバ(10.11.11.100)への HTTPトラフィックをキャプチャする必要があります。
- ・グループ アドレス 239.0.0.100 を宛先とする送信方向のマルチキャスト ユーザ データグラム プロトコル(UDP)トラフィックを VLAN 11 からキャプチャする必要がある
- セキュリティACLを使用して対象トラフィックを定義します。定義されているすべての ACEに対してキーワードcaptureを記述してください。
   <sup>6K-CatOS></sup> (enable) set security acl ip *HttpUdp\_Acl* permit tcp 10.12.12.128 0.0.0.127 host 10.11.11.100 eq www capture
   *I--- Command wrapped to the second line*. HttpUdp\_Acl editbuffer modified. Use 'commit' command to apply changes. 6K-CatOS> (enable) set security acl ip *HttpUdp\_Acl* permit udp any host 239.0.0.100 capture
   HttpUdp\_Acl editbuffer modified. Use 'commit' command to apply changes.
   ACE設定が正しく、正しい順序で行われていることを確認します。
   6K-CatOS> (enable) show security acl info *HttpUdp\_Acl* editbuffer

- - - - -

1. permit tcp 10.12.12.128 0.0.0.127 host 10.11.11.100 eq 80 capture

2. permit udp any host 239.0.0.100 capture

set security acl ip HttpUdp\_Acl

ACL HttpUdp\_Acl Status: Not Committed 6K-CatOS> (enable)

#### 3. ACLをハードウェアにコミットします。

6K-CatOS> (enable) **commit security acl** *HttpUdp\_Acl* ACL commit in progress.

ACL 'HttpUdp\_Acl' successfully committed. 6K-CatOS> (enable)

### 4. ACLのステータスを確認します。

6K-CatOS> (enable) **show security acl info** *HttpUdp\_Acl* **editbuffer** set security acl ip HttpUdp\_Acl

-----

permit tcp 10.12.12.128 0.0.0.127 host 10.11.11.100 eq 80 capture
 permit udp any host 239.0.0.100 capture
 ACL HttpUdp\_Acl Status: Committed

6K-CatOS> (enable)

#### 5. VLAN アクセス マップを適切な VLAN にマッピングします。

ACL HttpUdp\_Acl successfully mapped to VLAN 11. 6K-CatOS> (enable)

#### 6. ACLとVLANのマッピングを確認します。

6K-CatOS> (enable) **show security acl map** *HttpUdp\_Acl* ACL HttpUdp\_Acl is mapped to VLANs: 11

6K-CatOS> (enable)

#### 7. キャプチャ ポートを設定します。

6K-CatOS> (enable) set vlan 11 3/24
VLAN Mod/Ports
11 3/11,3/24
6K-CatOS> (enable)

6K-CatOS> (enable) set security acl capture-ports 3/24 Successfully set 3/24 to capture ACL traffic. 6K-CatOS> (enable)

**注:ACLが複数の**VLANにマッピングされている場合は、キャプチャポートを、これらの VLANすべてに設定する必要があります。キャプチャポートで複数のVLANを許可するには、 ポートをトランクとして設定し、ACLにマッピングされたVLANだけを許可します。たとえ ば、ACLがVLAN 11とVLAN 12にマッピングされている場合は、設定を完了します。 <sup>6K-CatOS></sup> (enable) **clear trunk** 3/24 1-10,13-1005,1025-4094 <sup>6K-CatOS></sup> (enable) **set trunk** 3/24 on dot1q 11-12 <sup>6K-CatOS></sup> (enable) **set security acl capture-ports** 3/24

#### 8. キャプチャポートの設定を確認します。

6K-CatOS> (enable) **show security acl capture-ports** ACL Capture Ports: 3/24 6K-CatOS> (enable)

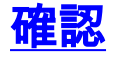

ここでは、設定が正常に機能しているかどうかを確認します。

<u>アウトプット インタープリタ ツール(登録ユーザ専用)(OIT)は、特定の show コマンドをサ</u>

<u>ポートします。</u>OIT を使用して、show コマンドの出力の分析を表示します。

 show security acl info:現在NVRAMおよびハードウェアに対して設定されている、または最 後にコミットされたVACLの内容を表示します。 6K-CatOS> (enable) show security acl info HttpUdp\_Acl set security acl ip HttpUdp\_Acl \_\_\_\_\_ 1. permit tcp 10.12.12.128 0.0.0.127 host 10.11.11.100 eq 80 capture 2. permit udp any host 239.0.0.100 capture 6K-CatOS> (enable) • show security acl map:特定のACL、ポート、またはVLANのACLからVLANへのマッピング またはACLからポートへのマッピングを表示します。 6K-CatOS> (enable) show security acl map all ACL Name Type Vlans \_\_\_\_\_ IP 11 HttpUdp\_Acl 6K-CatOS> (enable) • show security acl capture-ports:キャプチャポートのリストを表示します。 6K-CatOS> (enable) show security acl capture-ports ACL Capture Ports: 3/24 6K-CatOS> (enable)

# <u>トラブルシュート</u>

現在、この設定に関する特定のトラブルシューティング情報はありません。

## <u>関連情報</u>

- <u>Cisco IOS ソフトウェアが稼働する Cisco Catalyst 6000/6500 による詳細なトラフィック分</u> 析用 VACL キャプチャ
- アクセスコントロールの設定 Catalyst 6500シリーズソフトウェアコンフィギュレーション ガイド8.6
- LAN 製品に関するサポート ページ
- LAN スイッチングに関するサポート ページ
- <u>テクニカル サポートとドキュメント Cisco Systems</u>